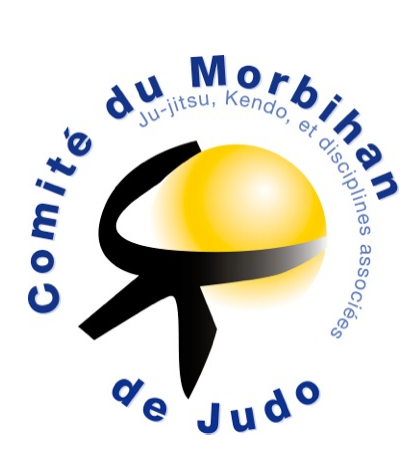

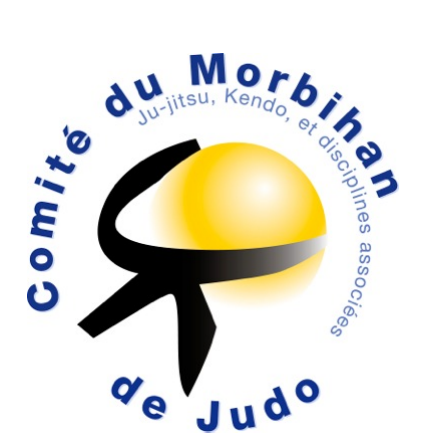

## INSTALATION DU NOUVEAU LOGICIEL FEDERAL DE TIRAGE <u>AU SORT</u> POUR LE PASSAGE DES U.V

<u>Réalisé par Sélim Nifou</u>

| Sur votre moteur de                   | e recherche, taper                      | tas.eju                 | do.fr                                                                                                    |                                         |                                 |
|---------------------------------------|-----------------------------------------|-------------------------|----------------------------------------------------------------------------------------------------|-----------------------------------------|---------------------------------|
| Puis valider                          |                                         |                         |                                                                                                    |                                         |                                 |
| Nouvel onglet ×                       |                                         |                         |                                                                                                    |                                         | ≛ – ₫ ×                         |
| ← → C ① tas.ejudo.fr                  |                                         |                         |                                                                                                    |                                         | :                               |
| Applications 02 Outlook.com - nifou.s | 🖞 Nouvel onglet 🛛 🚾 Endless Rhythm - Ba | ic 🗋 Comité du Morbihan | free Ligue de Bretagne de                                                                                           | 🔓 Création de sable   De 🛛 💾 Extranet F | FJDA 🗋 07955847-photo-cane 🛛 »  |
|                                       |                                         | Go                      | oale                                                                                                    |                                         | Gmail Images 🏭 💽 🤇              |
|                                       | Rechercher sur Goog                     | le ou saisir une URL    | France                                                                                                    | Ş                                       |                                 |
|                                       | fme Ligue de Bretagne de                | Torrent a telecharger   | http://www.ffjudo.com     Evolutions     du règlement d'Arbitrage     Adaptation pour les     Commissaires Sportifs | 🔆 Le règlement   Fédéra                 |                                 |
|                                       | Extranet FFJDA                          | D7955847-photo-can:     | http://tas.ejudo.fr/                                                                                                | G Google Images                         |                                 |
|                                       | •                                       | •                       | •                                                                                                    | •                                       |                                 |
| Posez-moi une question.               | 4 🗇 🔒                                   | <b>9</b>                |                                                                                                    |                                         | ⑦ ^  ∅ /  ∅ /  14:10 20/10/2016 |

Sur cette nouvelle page cliquez sur : installation de l'application

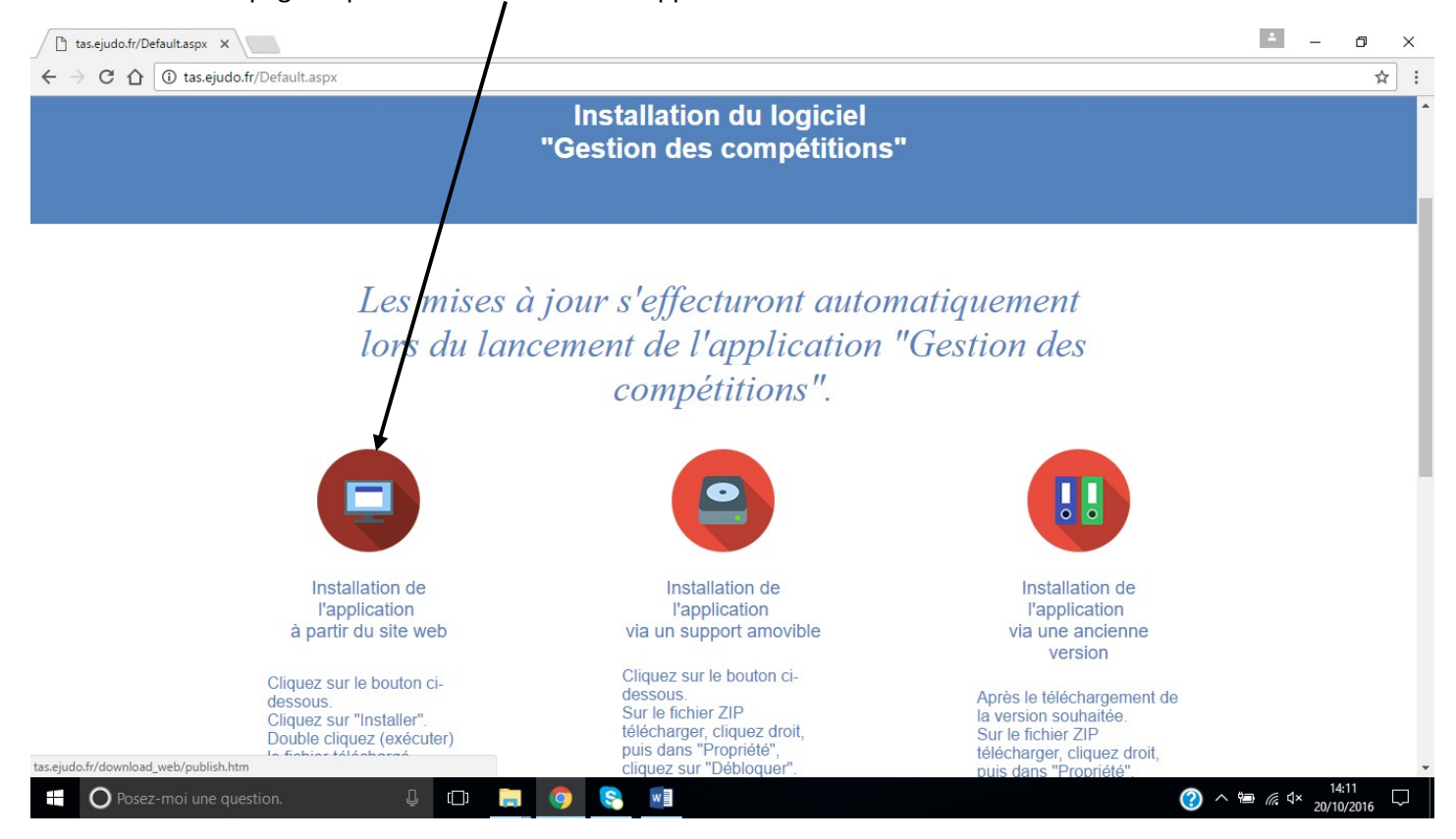

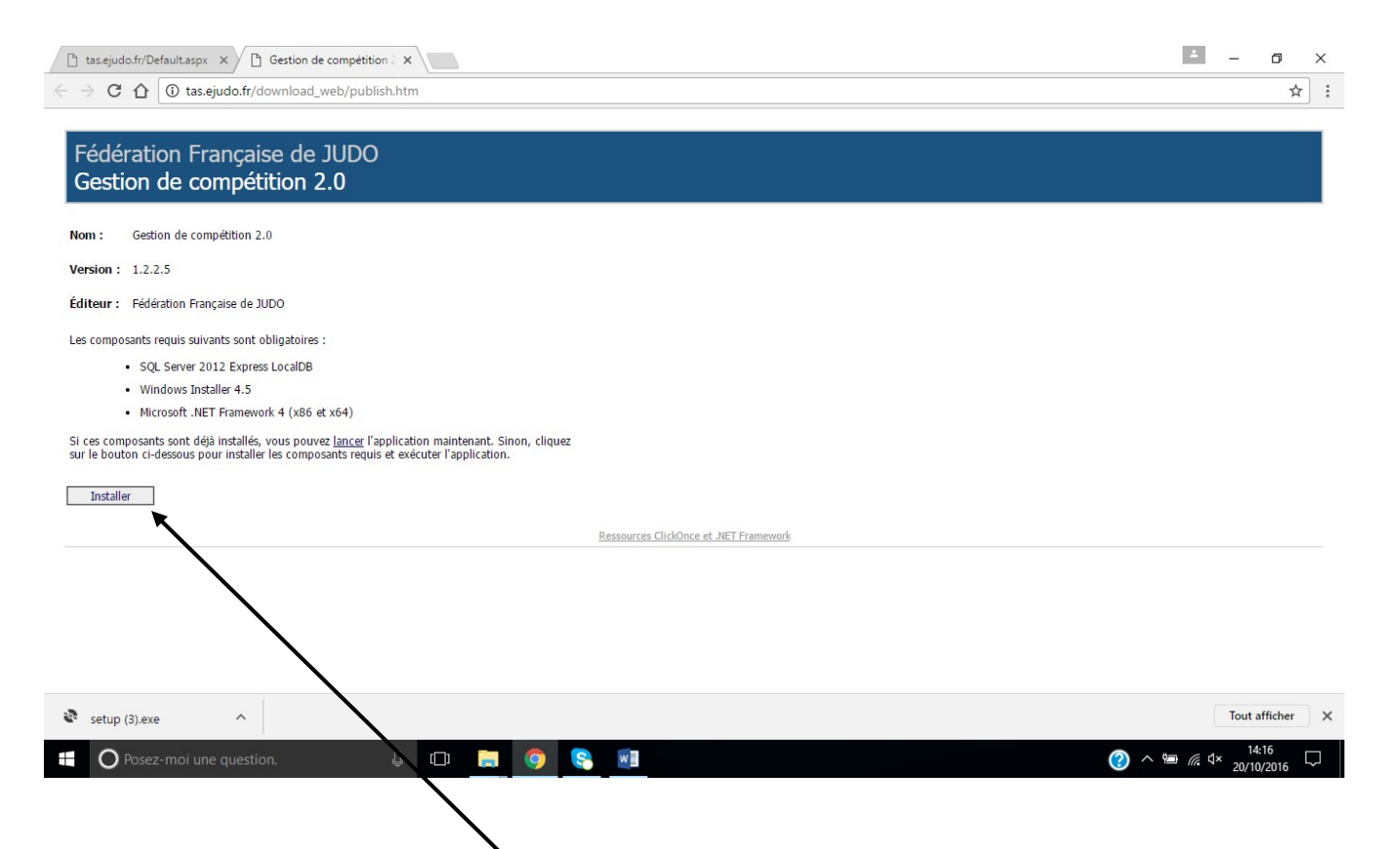

Lancez l'installation par un clic sur « INSTALLER » puis acceptez les termes du contrat par un clic sur « ACCEPTER »

| 🗅 tas.ejudo.fr/Default.aspx 🗙 🎦 Gestion de compétition 2 🗙                                                                                                    | ■ - o ×                                                                                                    |
|----------------------------------------------------------------------------------------------------|----------------------------------------------------------------------------------------------------|
| C 1 (1) tas.ejudo.fr/download_web/publish.htm                                                                                                    | ☆ :                                                                                                    |
|                                                                                                    |                                                                                                    |
| Fédération Française de JUDO                                                                                                    |                                                                                                    |
| Gestion de compétition 2.0                                                                                                    | Installation de Judo_Gestion_Competition X                                                                                                |
|                                                                                                    | Pour les composants suivants :                                                                                                    |
| Nom : Gestion de compétition 2.0                                                                                                    | SQL Server 2012 Express LocalDB                                                                                                    |
| Version: 1.2.2.5                                                                                                    |                                                                                                    |
| Éditeur · Eédération Francaise de 1100                                                                                                    | Lisez le contrat de licence suivant. Appuyez sur PG. SUIV. pour consulter la suite du contrat.                                            |
|                                                                                                    |                                                                                                    |
| Les composants requis suivants sont obligatoires :                                                                                                    | TERMES DU CONTRAT DE LICENCE LOGICIEL MICROSOFT                                                                                           |
| SQL Server 2012 Express LocalDB                                                                                                    | MICROSOFT SQL SERVER 2012 EXPRESS LOCALDB                                                                                                 |
| Windows Installer 4.5     Microsoft NET Economycrk 4 (v86 at v64)                                                                                                    | Les présents termes du contrat de licence constituent un contrat                                                                          |
|                                                                                                    | entre Microsoft Corporation (ou en fonction du lieu où ous vivez,<br>L'un de ses affiliés) et voue Liega-les attentivement de portent eur |
| sur le bouton ci-dessous pour installer les composants requis et exécuter l'applica-<br>sur le bouton ci-dessous pour installer les composants requis et exécuter l'applica- | le logiciel visé ci-dessus, y compris le support sur equel vous                                                                           |
|                                                                                                    | Mining core is a control parts of control parts of compart our los                                                                        |
| Installer                                                                                                    |                                                                                                    |
|                                                                                                    | Undebrez                                                                                                    |
|                                                                                                    | Si vous choisissez Ne pas accepter, l'instruction se terminera. Vous devez accepter<br>ce contrat our effectuer l'installation.           |
|                                                                                                    |                                                                                                    |
|                                                                                                    | Accepter Ine pas accepter                                                                                                    |
|                                                                                                    |                                                                                                    |

## L'installation est lancée · - 0 🗋 tas.ejudo.fr/Default.aspx 🗙 🎦 Ge tion de compétition 2 × X eb/publish.htm C 1 (i) tas.ejudo.fr/downl ☆ : Fédération Française de JUDO Gestion de compétition 2.0 Installation de Judo\_Gestion\_Competition × Nom : Gestion de compétition 2.0 Téléchargement des fichiers requis. -0-Version : 1.2.2.5 Éditeur : Fédération Française de JUDO Les composants requis suivants sont obligatoires : nent du fichier 1 de 2.. SQL Server 2012 Express LocalDB Annuler Windows Installer 4.5 Microsoft .NET Framework 4 (x86 et x64) Si ces composants sont déjà installés, vous pouvez <u>lancer</u> l'application maintenant. Sinon, cliquez sur le bouton ci-dessous pour installer les composants requis et exécuter l'application. Installer Ressources ClickOnce et .NET Framework La numérisation vers l'ordinateur n'est ~ imesplus activée. O Posez-moi une question. 🕘 🐵 🔝 🧔 🧔 (?) ∧ → m // 4:17 20/10/2016 + 🗅 tas.ejudo.fr/Default.aspx 🗙 🎦 Gestion de compétition 🗄 🗙 -٥ × $\leftarrow$ $\rightarrow$ C $\bigtriangleup$ (i) tas.ejudo.fr/download\_web/publish.htm ☆ : Fédérat (100 %) Installation de Gestion de compétition 2.0 Gestion nstallation de Gestion de compétition 2.0 Ceci peut prendre plusieurs minutes. Vous pouvez utiliser votre ordinateur pour d'autres tâches pendant l'installation. Nom : Ge Nom: Gestion de compétition 2.0 × Version: 1.2 De: tas.ejudo.fr Éditeur : Féd Windows a protégé votre ordinateur Les composants Préparation de l'application • s( cette application peut mettre votre ordinateur en danger • W Informations complémentaires • Mi Si ces composants sont déjà installés, vous pouvez lancer l'application sur le bouton ci-dessous pour installer les composants requis et exécut: Ne pas exécuter Installer Ressources ClickOr NET Framework

Une fois le téléchargement terminé, ce rectangle bleu apparaît un clic sur « Informations complémentaires ».

🔚 🧔 🔇 🤮 🤤 🖬 🖬 🖬

⑦ ^ 9 / ① 17:52 08/11/2016

Cela permet au logiciel de terminer l'installation.

Posez-moi une question.

## Puis sur « exécuter guand même »

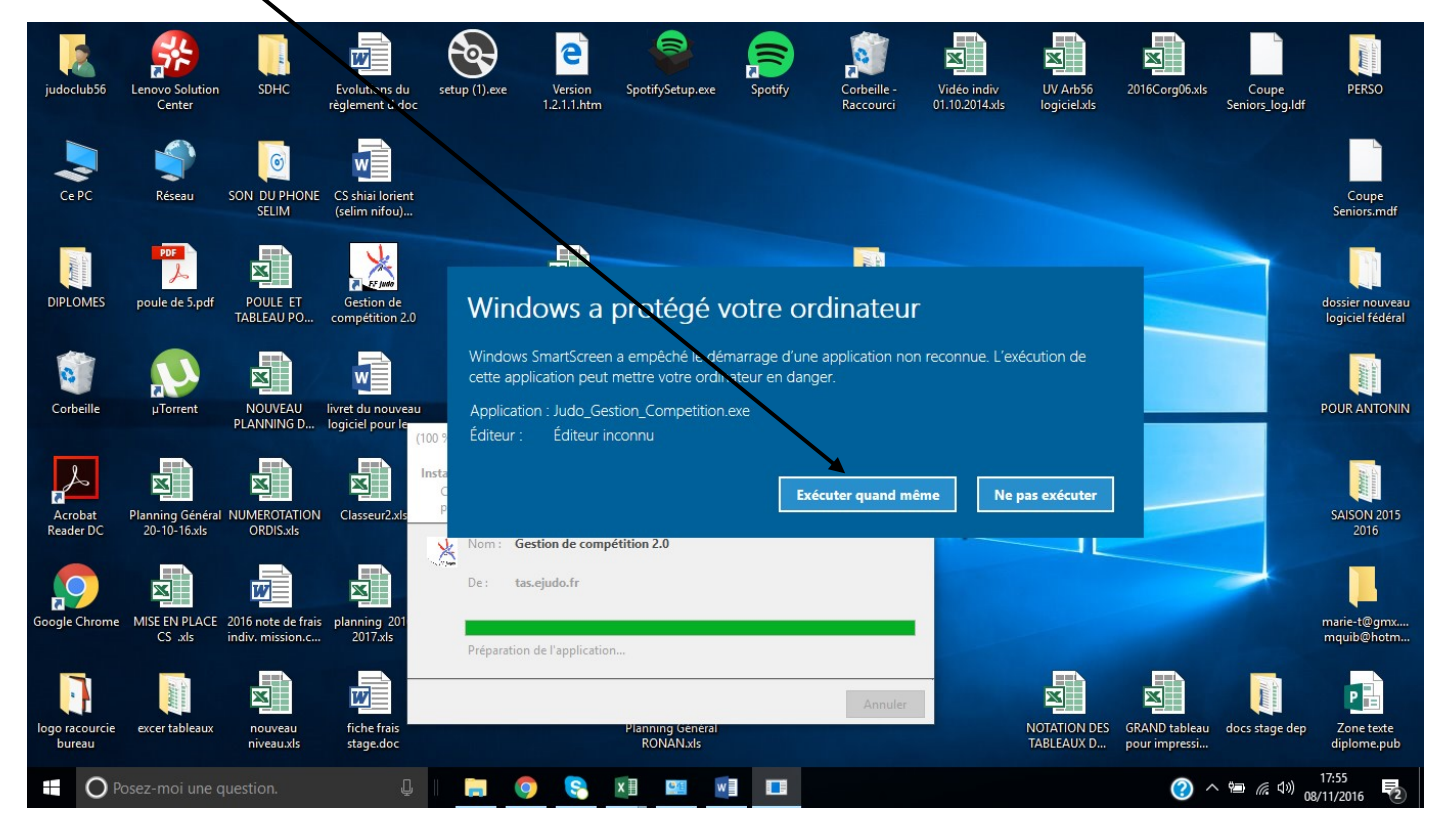

L'installation est terminée lorsque la fenêtre « GESTION DE COMPETITION » apparaît.

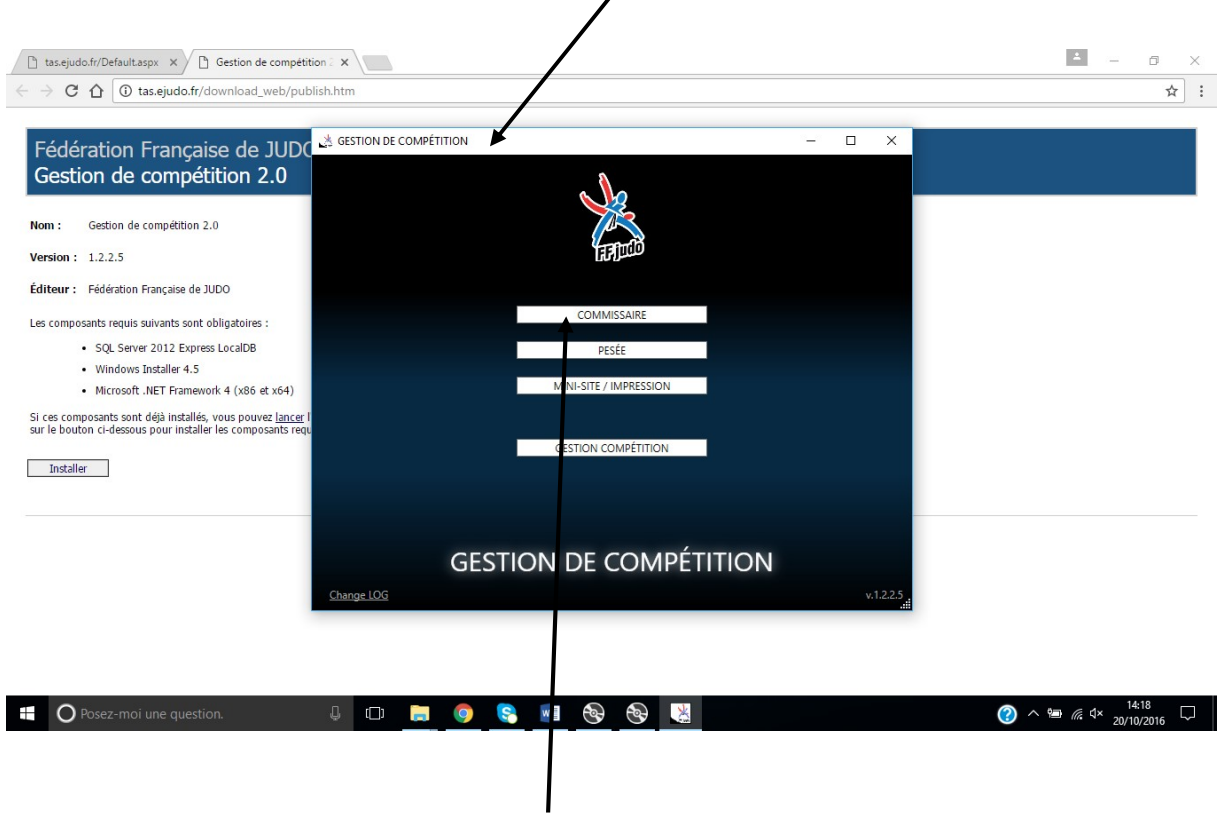

Pour utiliser le logiciel, un clic sur « COMMISSAIRE »

La fenêtre de saisie apparaît.

Pour pouvoir utiliser le logiciel, il faut engager des combattants, cliquez alors sur le bouton avec la croix « NOUVEAU COMBAT » Application COMMISSAIRE ٥ X **BO** . 1 + 44 0 8 ň eau combat (vierge) LISTE DES COMBATS COMBAT EN COURS Judoka 1 IPPON WAZA-ARI **ΥUKO** SHIDO D + + + + 0 0 0 0 \_ \_ \_ Judoka 2 WAZA-ARI YUKO SHIDO IPPON 0:00 + + + + 0 0 0 0 Hajime O Posez-moi une question. **↓** (\_) -9 5 w ^ 🗐 *(i*∈ ⊄× 0

Apparait une nouvelle fenêtre dans laquelle vous pouvez nommer les combattants, modifier le temps de combat, le temps des immobilisations et la couleur des judogis

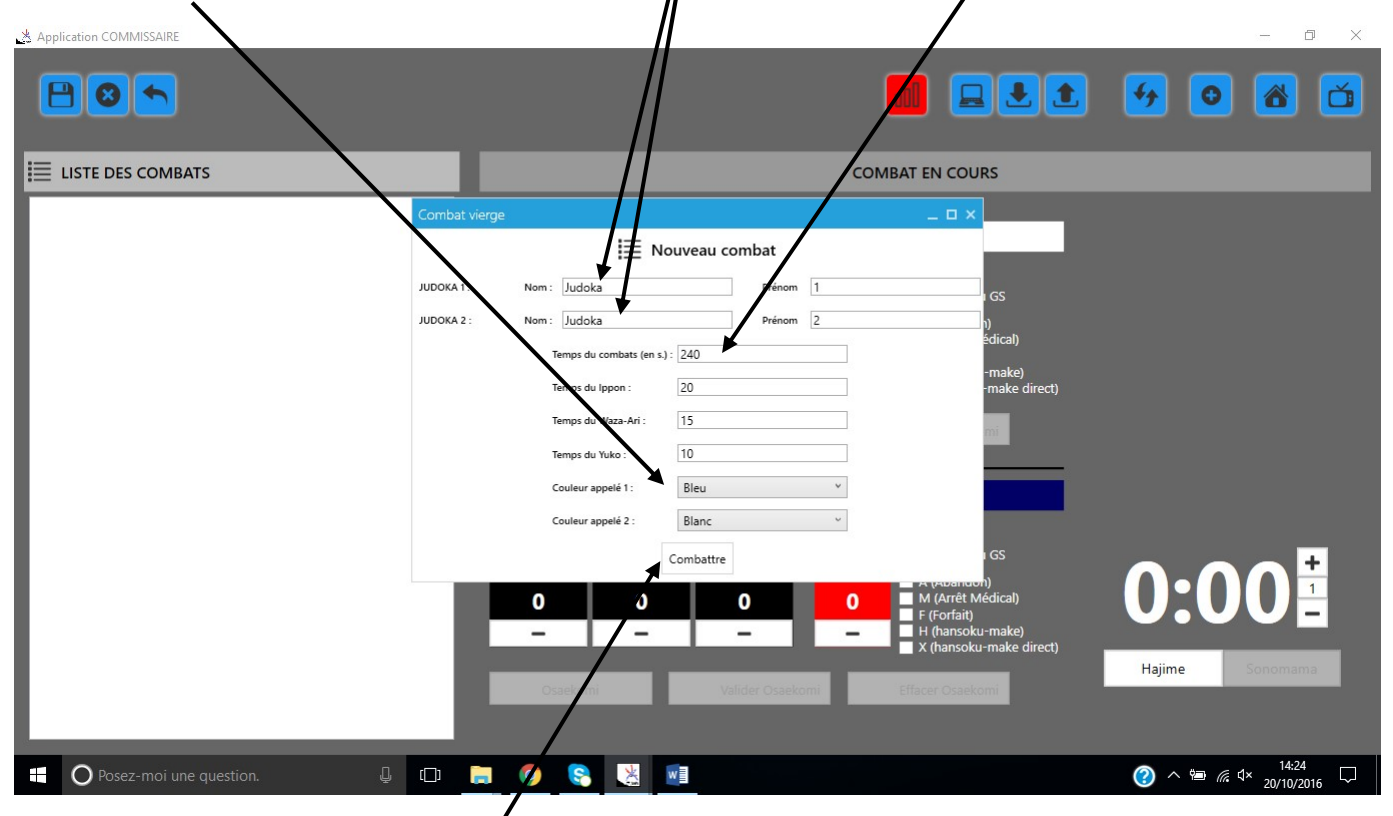

Validez les modifications par un clic sur « COMBATTRE

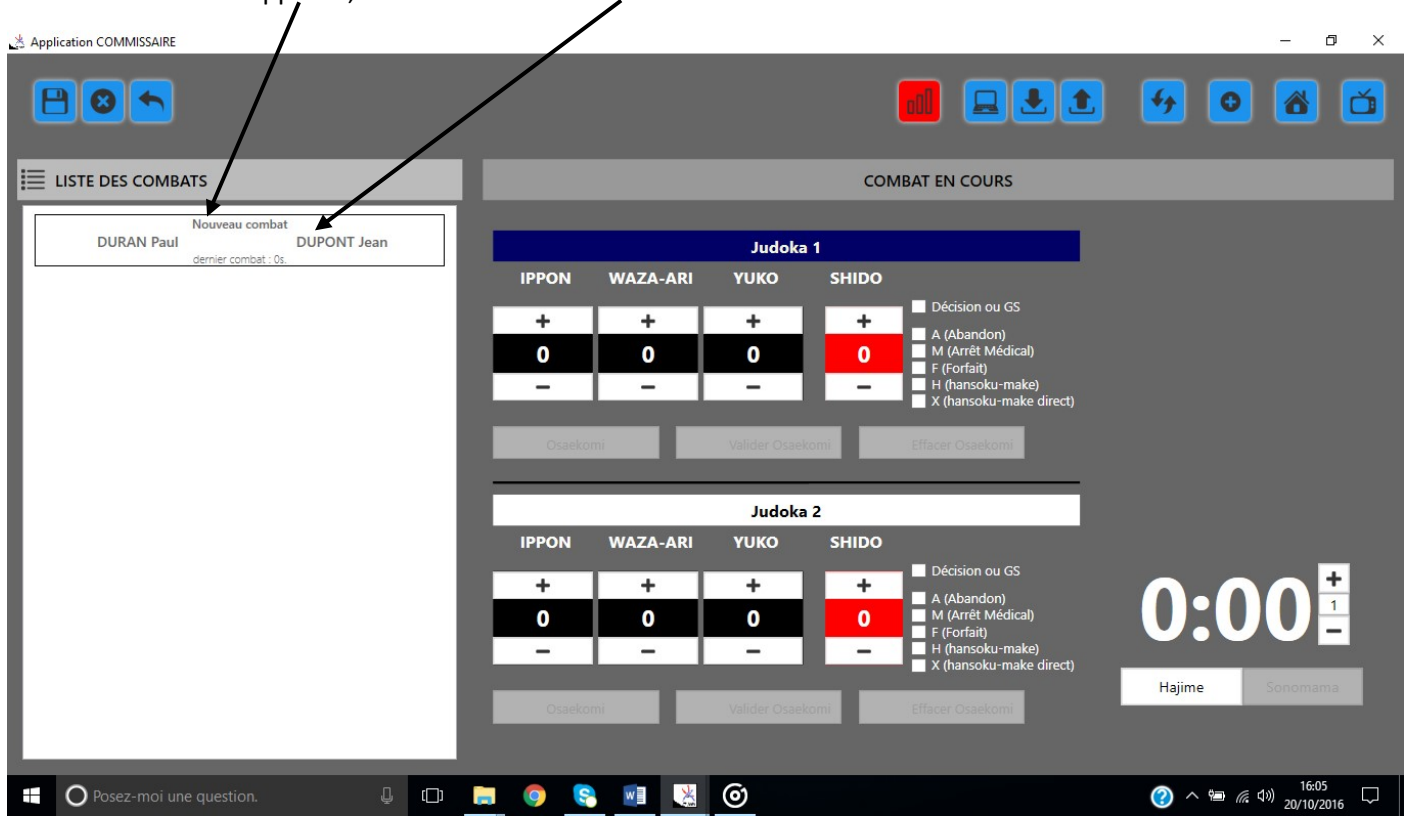

Le nouveau combat apparait, clic sur le nom des combattants

Les noms des combattants sont en place ainsi que le nouveau temps de combat

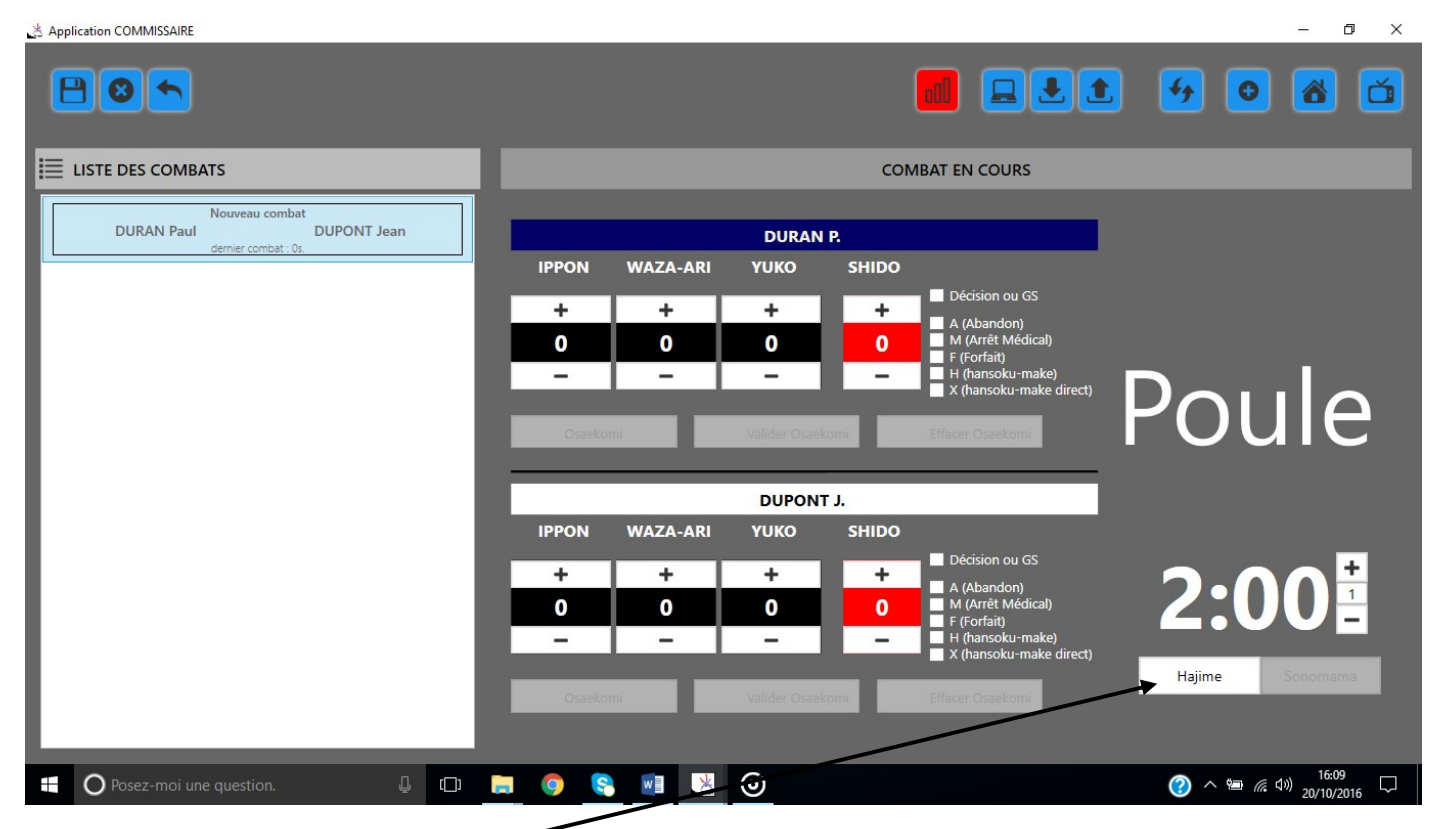

Pour débuter le combat cliquez sur « HAJIME » ou utilisez la barre d'espacement, idem pour le « MATE »

| Application COMMISSAIRE             |         |          |                  |             |                                                         | – 0 ×         |
|-------------------------------------|---------|----------|------------------|-------------|---------------------------------------------------------|---------------|
| 805                                 |         |          |                  |             |                                                         | 1 4 0 8 6     |
|                                     |         |          |                  | CON         | IBAT EN COURS                                           |               |
| Nouveau combat<br>JUDOKA 1 JUDOKA 2 |         | -        | JUDOK            | <b>\ 1.</b> |                                                         |               |
| denie conuc. d.                     | IPPON   | WAZA-ARI | Υυκο             | SHIDO       |                                                         |               |
|                                     | +       | +        | +                | +           | <ul> <li>Décision ou GS</li> <li>A (Abandon)</li> </ul> |               |
|                                     | 0       | 0        | 0                | 0           | M (Arrêt Médical)<br>F (Forfait)                        |               |
|                                     | -       | -        | -                | -           | H (hansoku-make)<br>X (hansoku-make direct)             |               |
|                                     | Osaekor | ni       | Valider Osae     | komi        | Effacer Osaekomi                                        | Poule         |
|                                     |         |          | JUDOK            | A 2.        |                                                         |               |
|                                     | IPPON   | WAZA-ARI | γυκο             | SHIDO       |                                                         |               |
|                                     | +       | +        | +                | +           | Décision ou GS                                          |               |
|                                     | 0       | 0        | 0                | 0           | M (Arrêt Médical)                                       |               |
|                                     | -       | -        | -                | -           | H (hansoku-make)                                        |               |
|                                     | Oraclas |          | Well-dest Course |             |                                                         | Mate Sonomama |
|                                     | Usaekor | ni       | Valider Osae     | komi        | Effacer Osaekomi                                        |               |
|                                     |         |          |                  |             |                                                         |               |
| 🛨 🔘 Posez-moi une question. 🖳 🛄     | . 🧿 📀   |          |                  |             |                                                         |               |
|                                     |         | 1        |                  |             |                                                         |               |

Sitôt que vous engagez un combat les cases « OSAEKOMI » et « Sonomama » apparaissent

## Les plus(+) servent à monter les valeurs ou les pénalités

| Application COMMISSAIRE                                     |                                                           |                                                                                                    | - 0 X       |
|-------------------------------------------------------------|-----------------------------------------------------------|----------------------------------------------------------------------------------------------------|-------------|
|                                                             |                                                           |                                                                                                    | . 50 8 6    |
| E LISTE DES COMBATS                                         |                                                           | COMBAT EN COURS                                                                                                    |             |
| Nouveau combat<br>JUDOKA 1 JUDOKA 2<br>dernier combat : 0s. | JUDON 4 1.<br>IPPON WAZA-ARI YUKO<br>+ + + +<br>0 1 0<br> | SHIDO<br>+ Décision ou GS<br>A (Abandon)<br>M (Arrêt Médical)<br>F (Forfait)<br>H (fiansoku-make)<br>X (hansoku-make direct) | Poule       |
|                                                             |                                                           |                                                                                                    |             |
|                                                             |                                                           | SHIDO                                                                                                    |             |
|                                                             | + + +<br>1 0 1<br>                                        | Décision ou GS     A (Abandon)     M (Arrêt Médical)     F (Forfait)     H (hansoku-make)     X (hansoku-make direct)        | <b>1:35</b> |
| 🖶 🖸 Posez-moi une question. 🖳 🗊                             | i 🍳 😪 🗾 😣                                                 |                                                                                                    | ⑦ ^ 噌       |

Les moins (-) servent à descendre les valeurs ou les pénalités

| Application COMMISSAIRE                        |                |                                           | – 0 ×                    |
|------------------------------------------------|----------------|-------------------------------------------|--------------------------|
| 805                                            |                |                                           | 1 4 0 8 0                |
| E LISTE DES COMBATS                            |                | COMBAT EN COURS                           |                          |
| Nouveau combat                                 |                | DURAN P.                                  |                          |
| DURAN Paul DUPONT Jean<br>dernier combat : 0s. | IPPON WAZA-ARI | <b>Υ</b> UKO SHIDO                        | -                        |
|                                                | + +            | + + Décision ou GS                        |                          |
|                                                | 0 0            | 0 0 M (Arrêt Médical)                     |                          |
|                                                |                | H (hansoku-make)<br>X (hansoku-make direc | t)                       |
|                                                | Osaekomi       | Valider Osaekomi Effacer Osaekomi         | Doulo                    |
|                                                |                |                                           | - FOUIE                  |
|                                                |                | DUPONT J.                                 |                          |
|                                                | IPPON WAZA-ARI |                                           |                          |
|                                                | + +            | + + A (Abandon)                           |                          |
|                                                | 0 0            | 0 M (Arrêt Médical)<br>F (Forfait)        | 1.20                     |
|                                                |                | X (hansoku-make direc                     |                          |
|                                                |                | <u> </u>                                  |                          |
|                                                |                |                                           | Mate Sonomama            |
|                                                | Toketa         | Valider Osaekomi Effacer Osaekomi         |                          |
|                                                |                |                                           | 16.07                    |
| 🕂 🔾 Posez-moi une question. 🖉 🗇                | R 🧐 😪 💹 🕌      | 0                                         | (3) へ 🗐 🧖 🕬 20/10/2016 🖓 |

Sitôt un osaekomi validé, un ruban défilant apparait : si l'arbitre annonce TOKETA, clic sur le bouton TOKETA

S'il y a Abandon(A) Décision ou GS (GoldenScore), Médecin(M), Forfait Hansokumake (H), Hansokumake direct(X)

×

Application COMMISSAIRE ٥ . ٤ 44 0 Β  $\Theta$ + 8 Ŏ LISTE DES COMBATS COMBAT EN COURS DURAN P. DUPONT Jean DURAN Paul IPPON WAZA-ARI **VUKO** SHIDO + + + + 0 0 0 1 Poule DUPONT J. WAZA-ARI γυκο SHIDO IPPON + + + + **+** 1 6 10 s Hajime Valide Osaekomi Effacer Osaekomi へ 幅 ( ( 小)) 16:33 20/10/201 O Posez-moi une question. ↓ (\_) 9 S. w × 6 ?  $\Box$ Lorsque je clic sur TOKETA le ruban s'arrête, il faut valider l'osaekomi. Si valeur il y a, elle se met automatiquement.

cochez la case correspondante

A la fin du combat vous devez valider le résultat du combat.

Clic sur la disquette pour la validation du résultat, ce combat disparait de la liste.

Pour continuer la compétition cliquer sur le combat suivant.

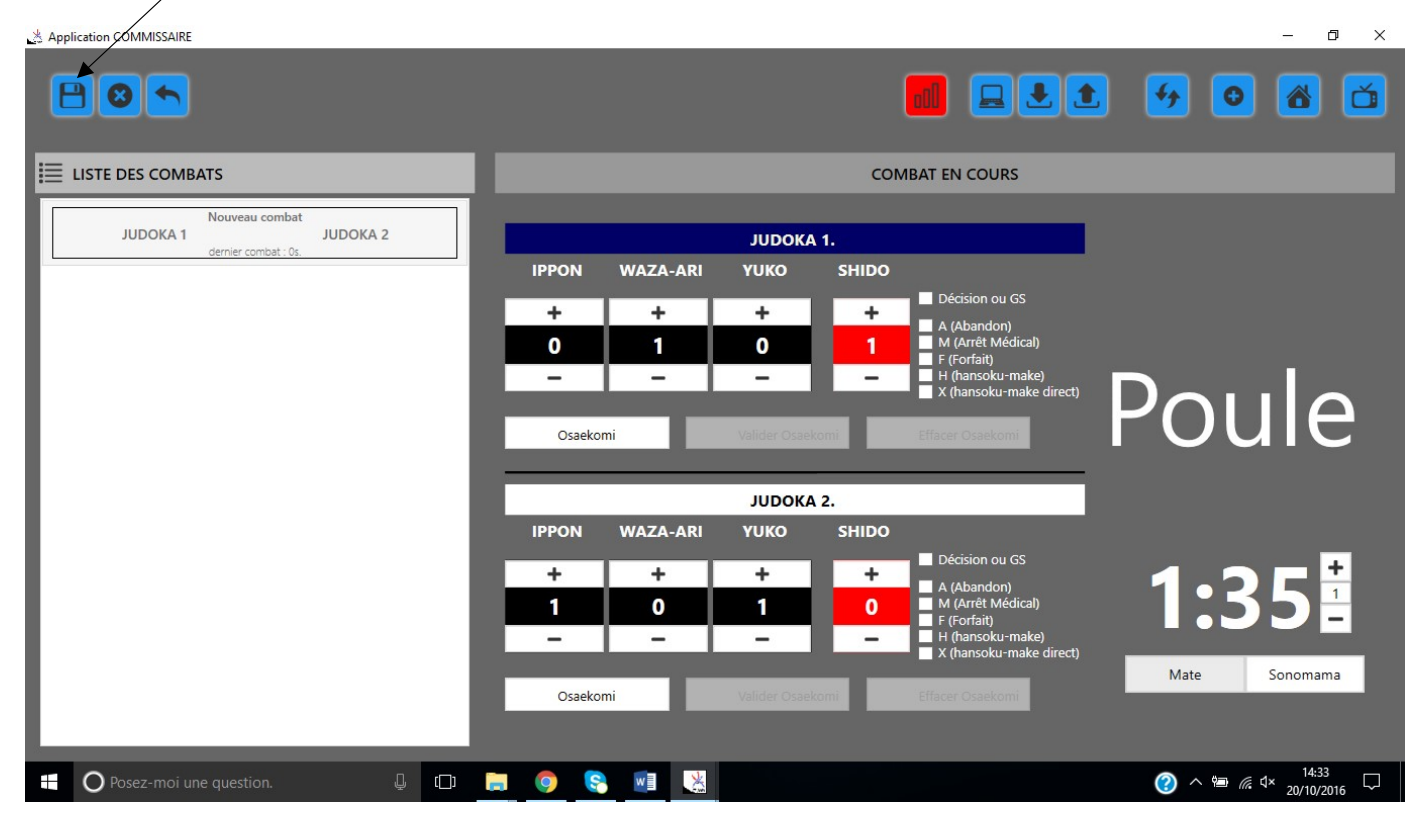